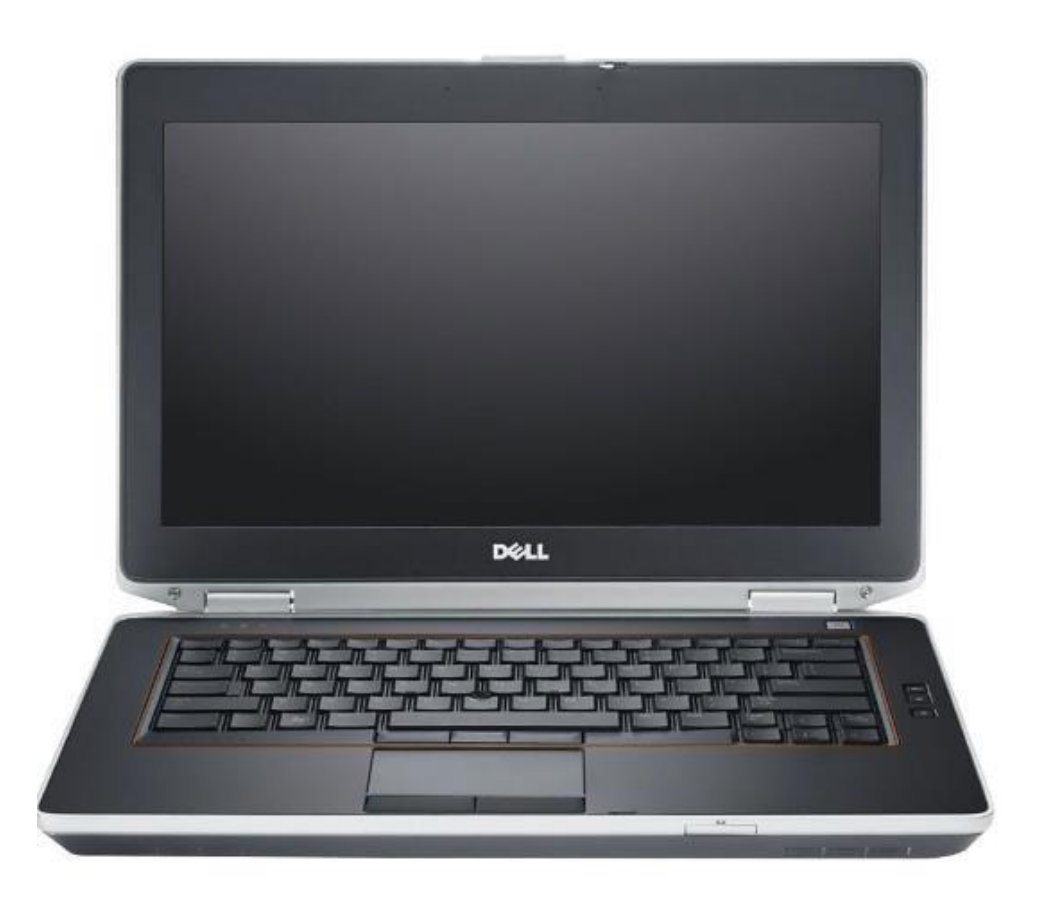

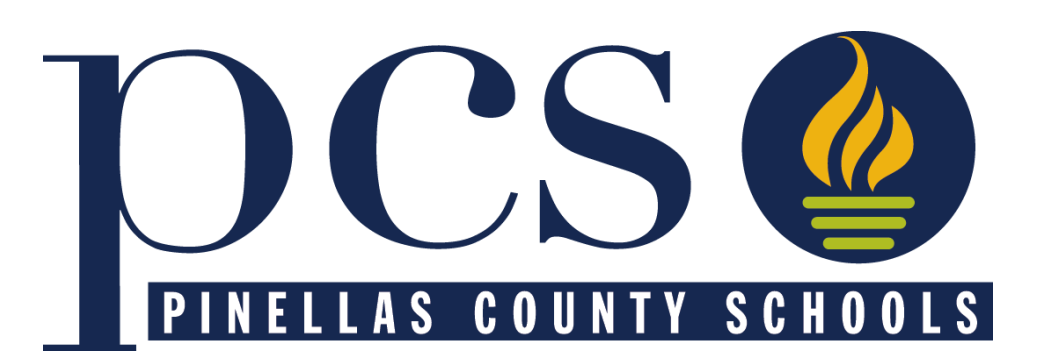

# **Applying for a District Application Program**

Initial Application Period: January 7 through 5 PM on January 17, 2025

## **Steps to Take Before January 7**

- Pinellas County Residents:
  - Get a Focus Parent Portal Account
  - Don't have one? Set one up with your email address at <u>https://focus.pcsb.org</u>

- Make sure your Address is Correct in Focus
  - If you moved, make sure your new address has been updated in Focus

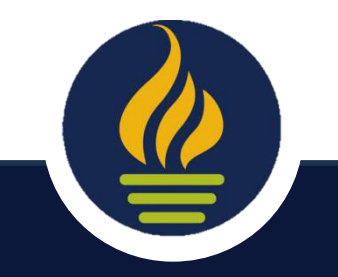

## Non-Pinellas County Residents

#### Apply using a Special Attendance Permit

<u>https://tinyurl.com/SpecialAttendancePermit</u>

#### Special Attendance Permit Requests

- Special Attendance Permit requests will be processed after the Initial Acceptance Period and after the school year ends.
- This approach ensures compliance with state mandates and safeguards against displacing Pinellas County residents.

#### **Notification Timeline**

 Results will be communicated in early summer.

#### **Initial Application Period**

#### You will have from **12:01 AM on January 7** through **5:00 PM on January 17** to apply for up to 5 District Application Programs

# Apply at: <a href="https://focus.pcsb.org">https://focus.pcsb.org</a>

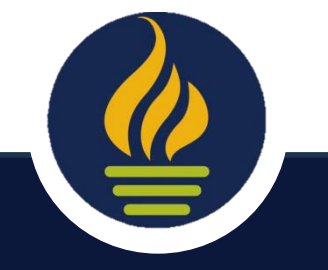

# **Steps to Apply**

#### Using the Focus Parent Portal and Student Reservation System

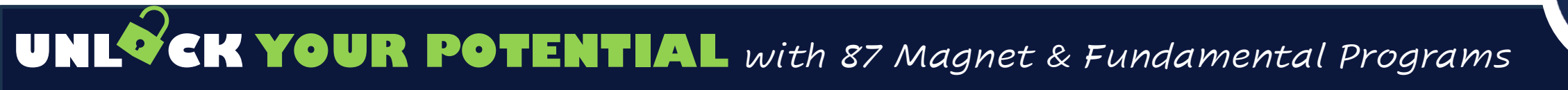

#### Go to https://focus.pcsb.org

|   | (F)           | 🔒 foc               | us.pcsb.org                   | 5                      |
|---|---------------|---------------------|-------------------------------|------------------------|
| i | Microsoft 365 | My files - OneDrive | 🙀 January 2 DAP Messages.docx | 🕎 2024-25 DAP FAQ.docx |

#### Ø PINELLAS COUNTY SCHOOLS

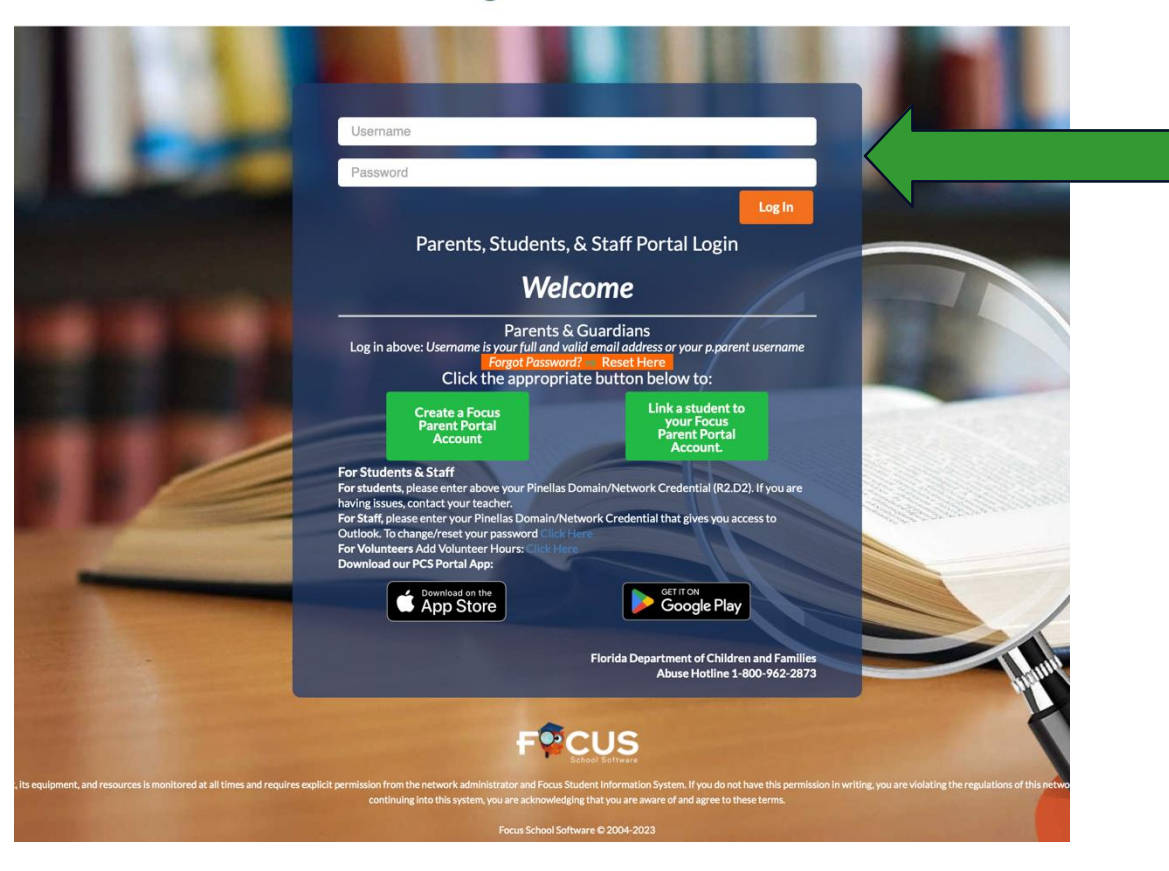

Sign-in using your username and password.

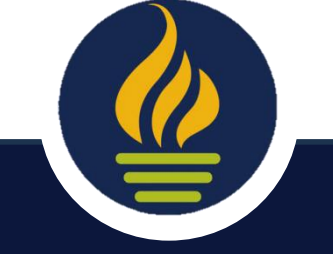

#### **Click the Student Reservation System Link**

#### The link can be found in 2 places.

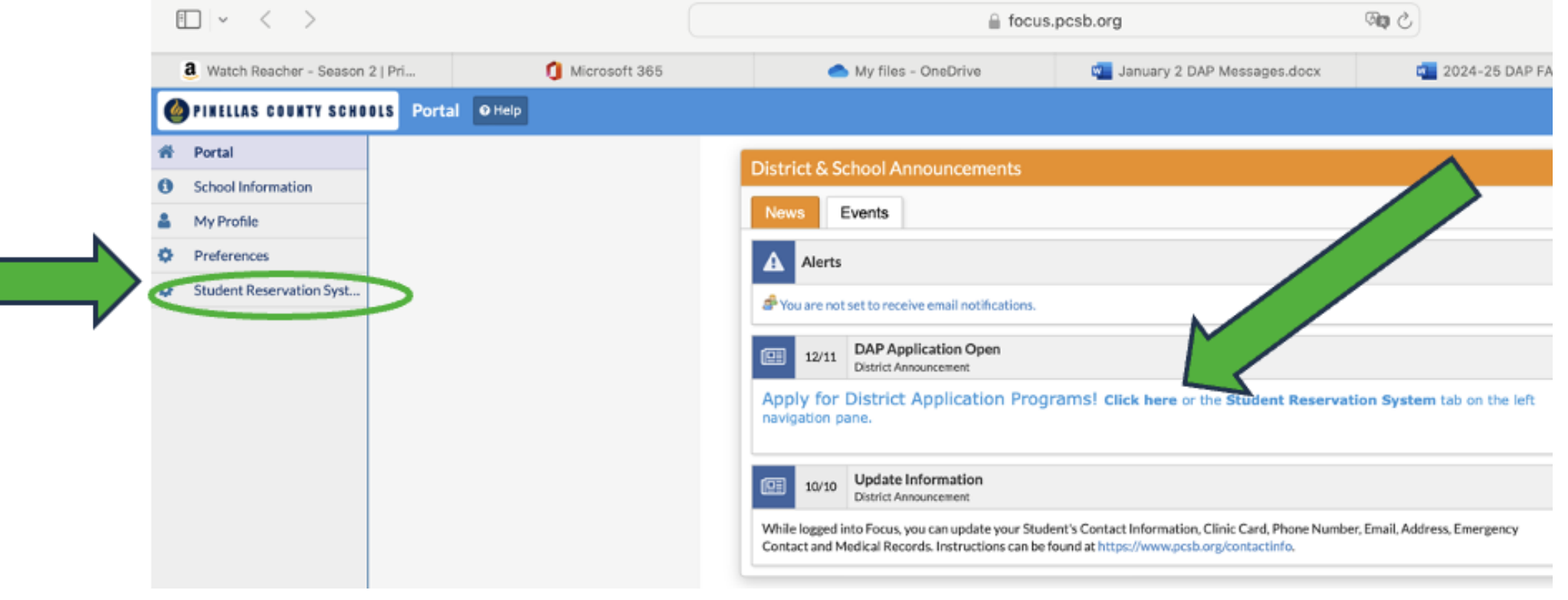

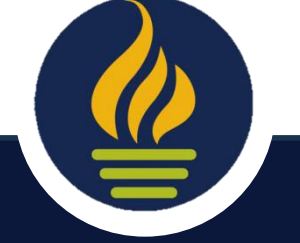

# **Trouble Signing In?**

If you have trouble signing in:

- Try resetting your Focus Parent Portal
- Try clearing your cache

For Focus Parent Portal assistance contact Tech Help at 727.588.6060

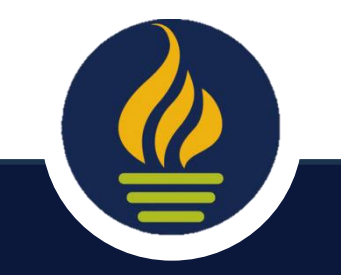

#### Choose the Best Description (New or Current Student)

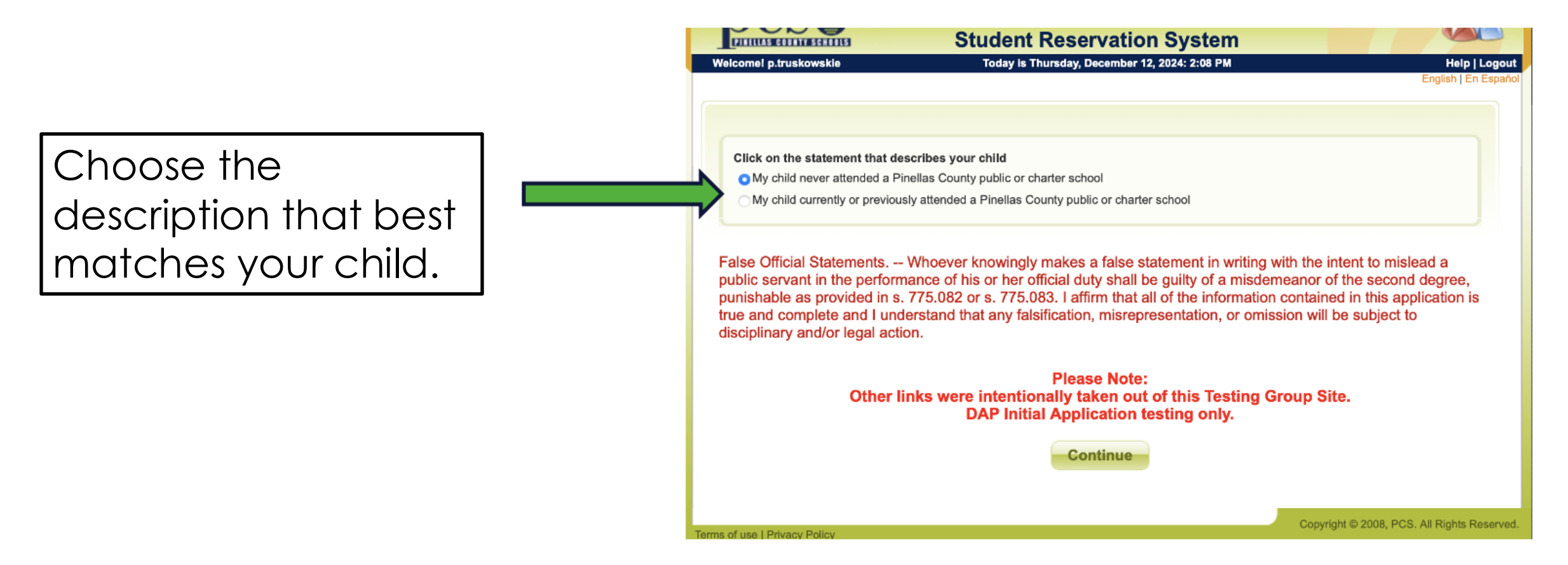

Reminder: This program will not let you apply without a Pinellas County address.

### **Click "District Application Program"**

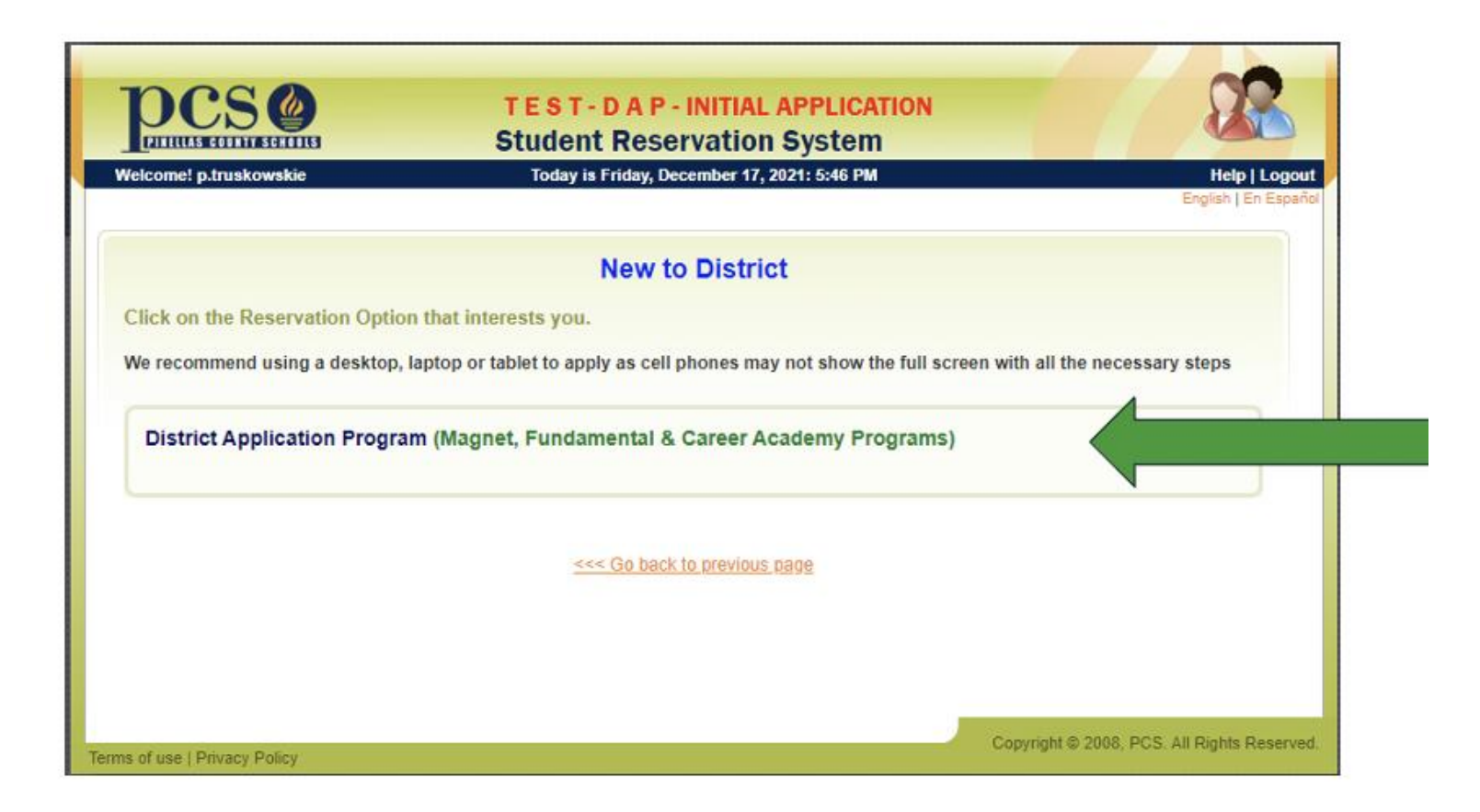

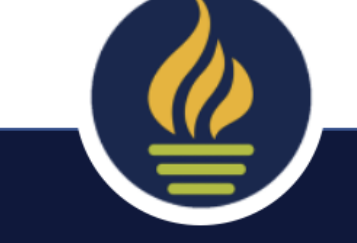

**BE LIMITLESS** with 80+ District Application Programs

#### Select "Make an Application..."

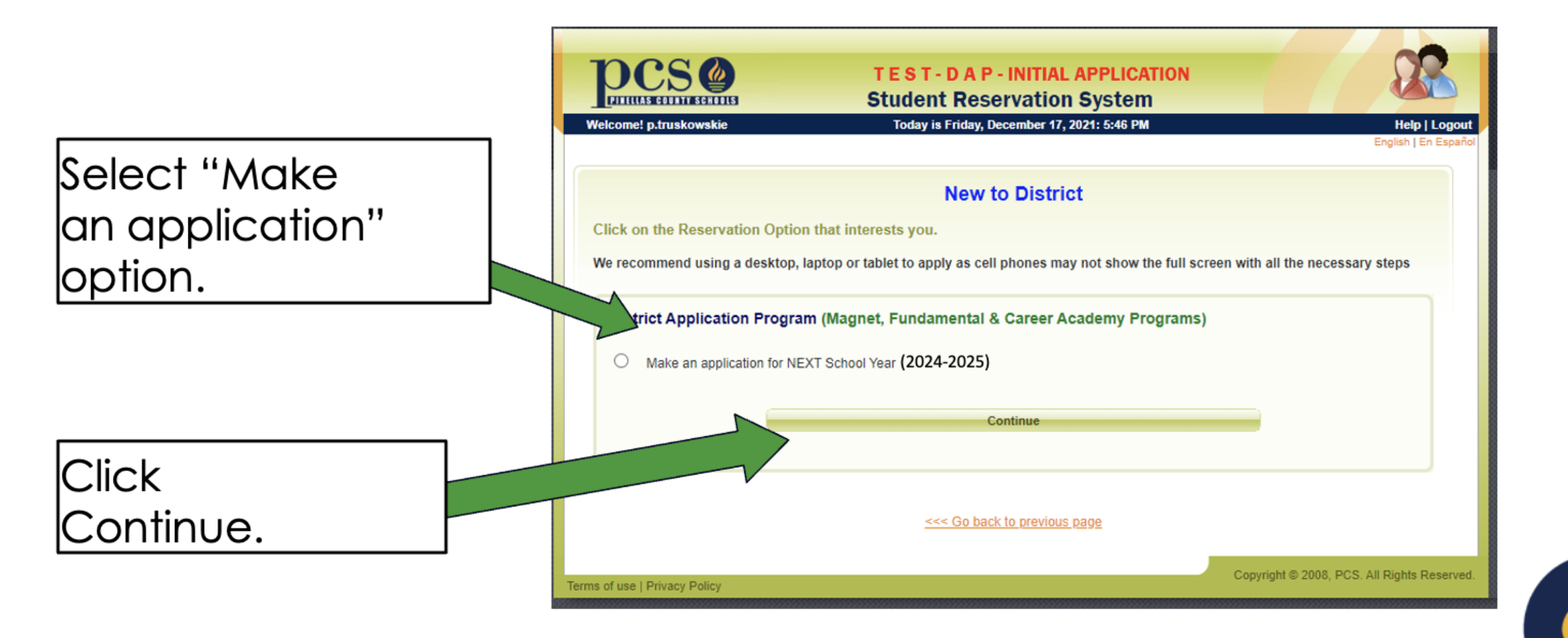

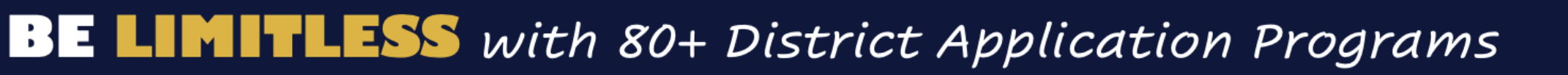

## **Select Correct Description for Your Child**

|                            | PCS Student Res                                                                                                    | servation System                                                                                                    |
|----------------------------|----------------------------------------------------------------------------------------------------|----------------------------------------------------------------------------------------------------|
| Select the                 | Welcome! p.truskowskie Today is Monda                                                                                                    | y, July 13, 2020: 4:11 PM Help   Logout<br>English   En Español                                                                                                    |
| correct<br>description for | Click on the one statement that describes your child:                                                                                                    |                                                                                                    |
| your child.                | O My child has never attended a Pinellas County public or charter<br>O My child currently attends or is assigned to a Pinellas County p                                                                                                    | public or charter school                                                                                                    |
|                            | False Official Statements Whoever knowingly makes<br>public servant in the performance of his or her official du<br>punishable as provided in s. 775.082 or s. 775.083. I affi<br>true and complete and I understand that any falsification<br>disciplinary and/or legal action. | a false statement in writing with the intent to mislead a<br>uty shall be guilty of a misdemeanor of the second degree,<br>firm that all of the information contained in this application is<br>n, misrepresentation, or omission will be subject to |
| Click Continue.            | Co                                                                                                    | ontinue                                                                                                    |
|                            | Terms of use   Privacy Policy                                                                                                    | Copyright © 2008, PCS. All Rights Reserved.                                                                                                    |

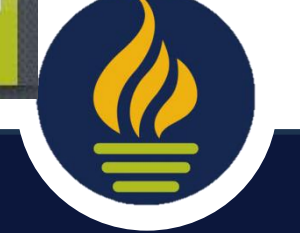

#### Enter Child's Name/D.O.B. or Local Student ID #

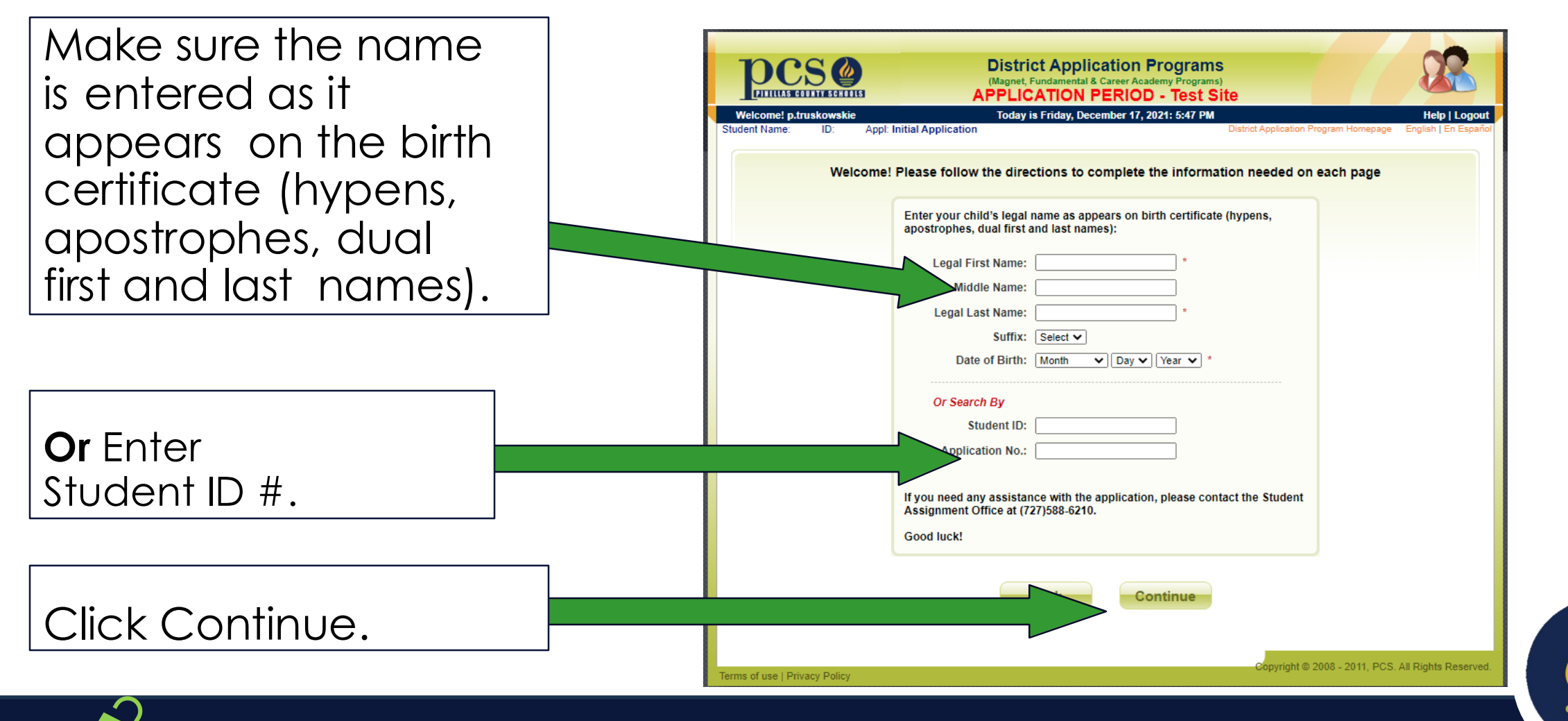

## **Verify Your Child's Information**

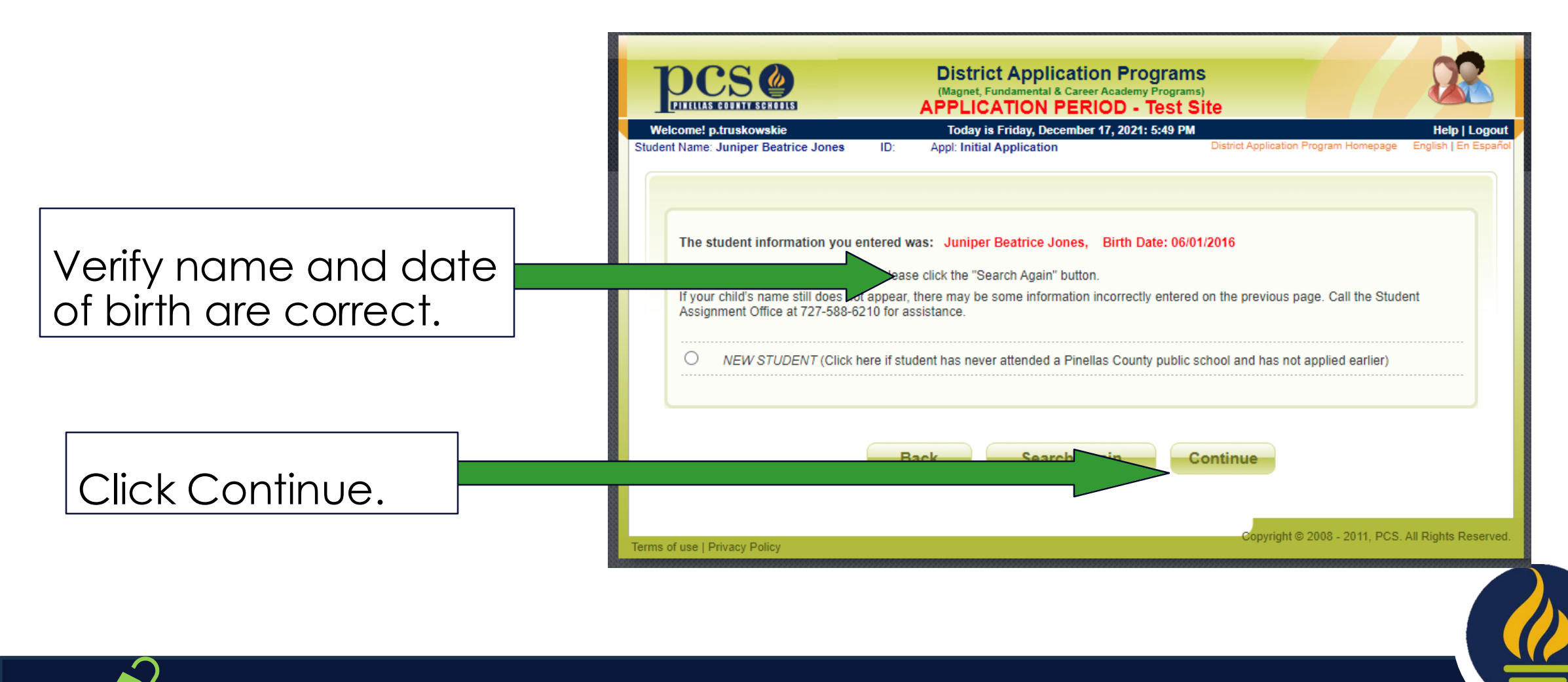

## **Enter Suffix, Gender, and Next Year's Grade**

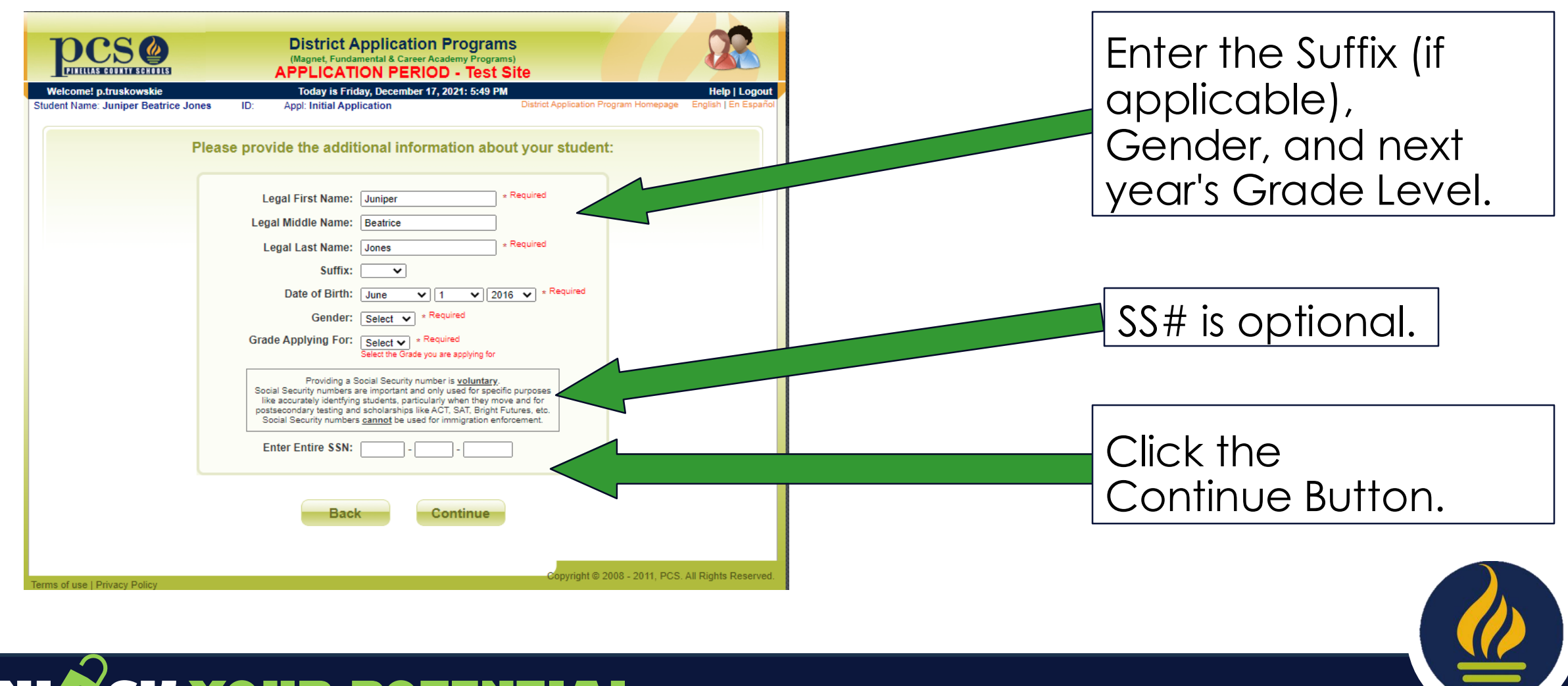

#### **Enter State Required Ethnicity**

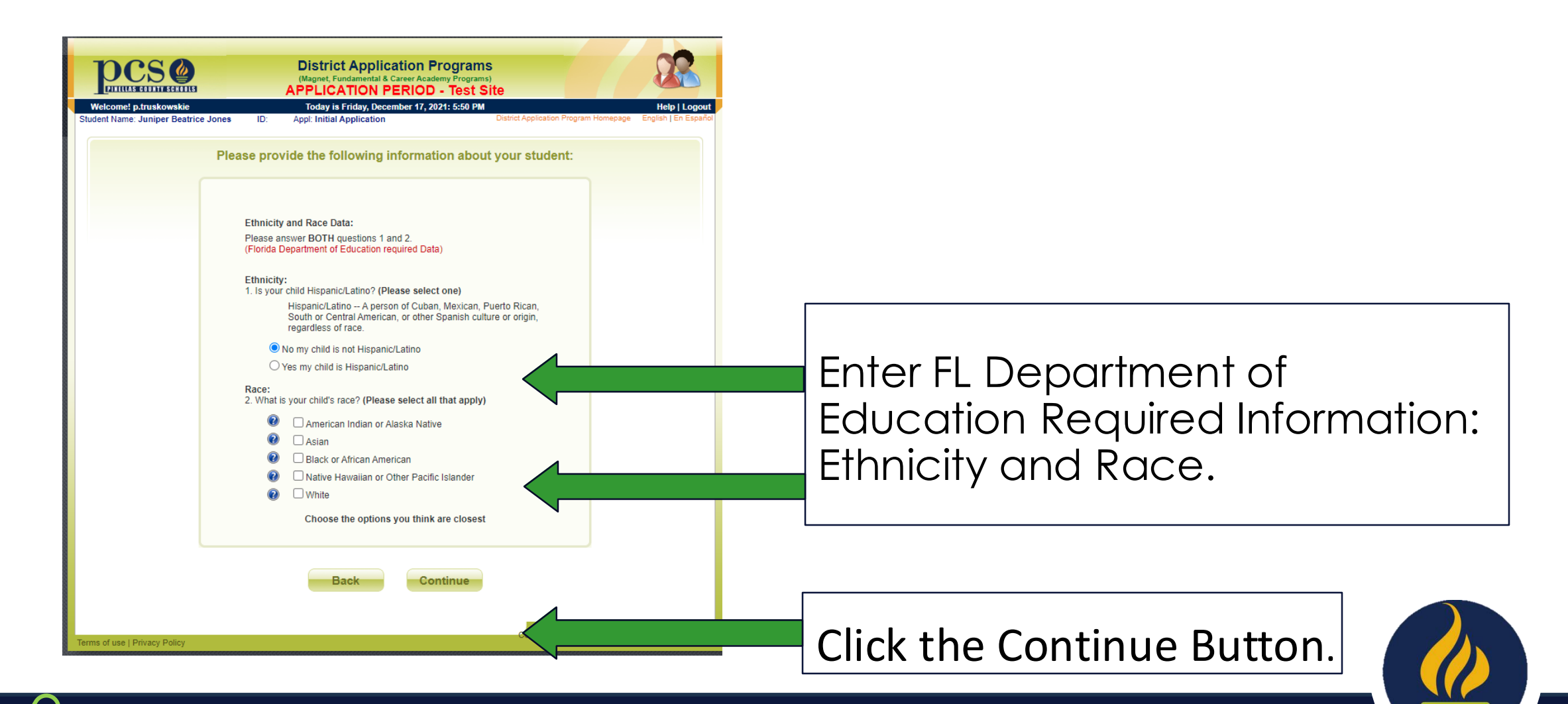

#### **Enter Your Address**

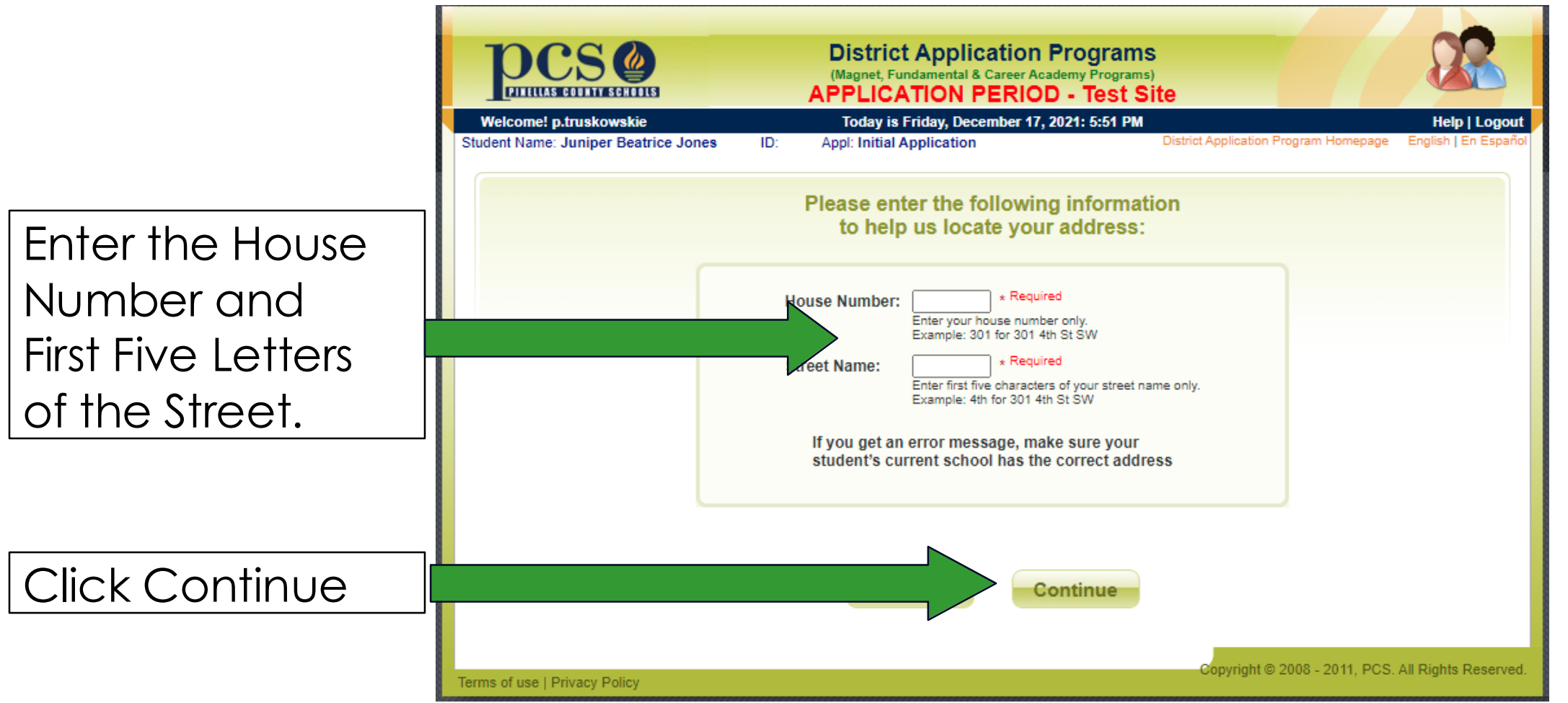

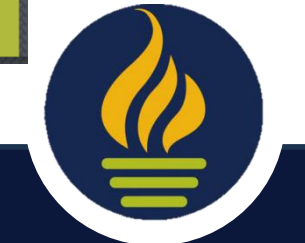

#### **Select Your Address**

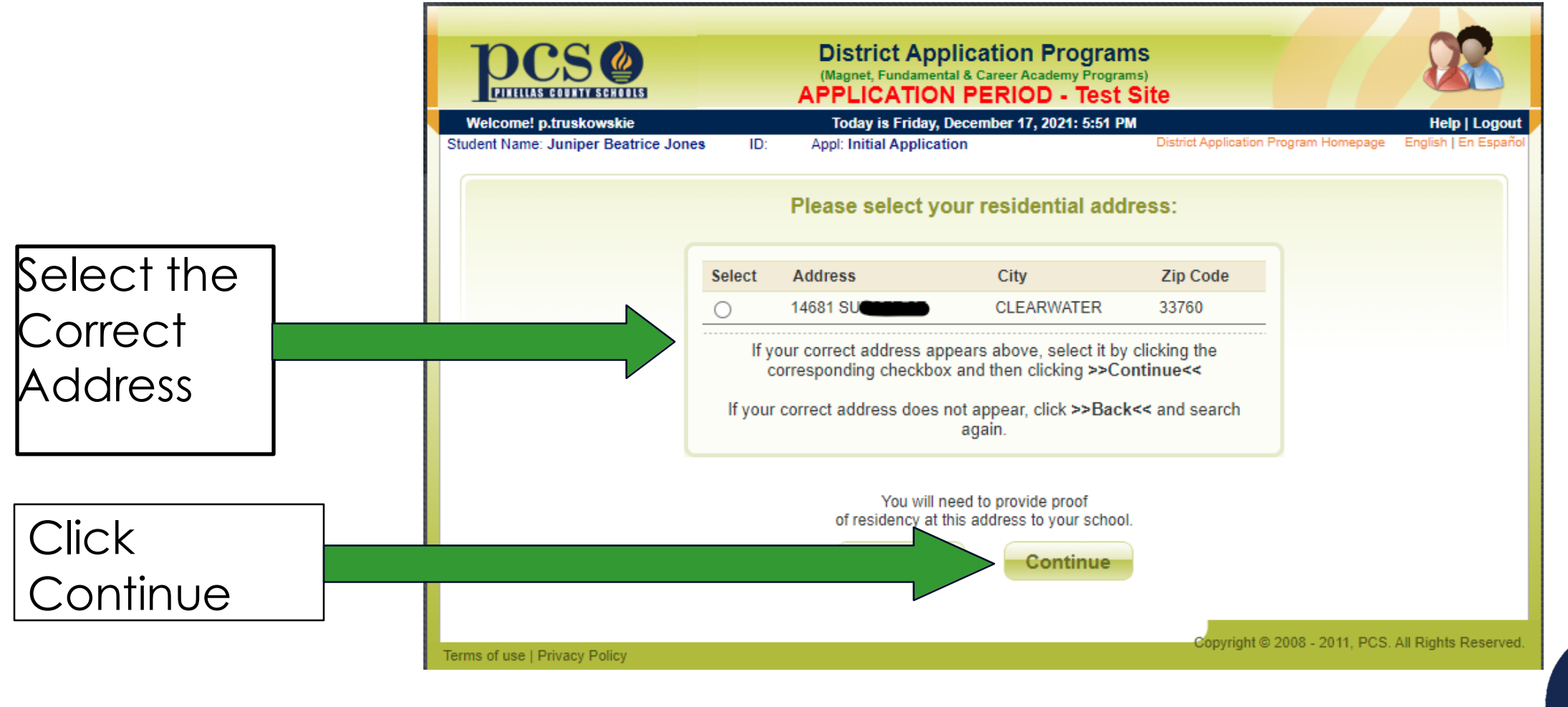

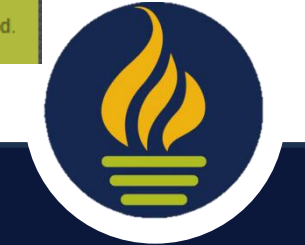

#### **Enter Additional Address Information**

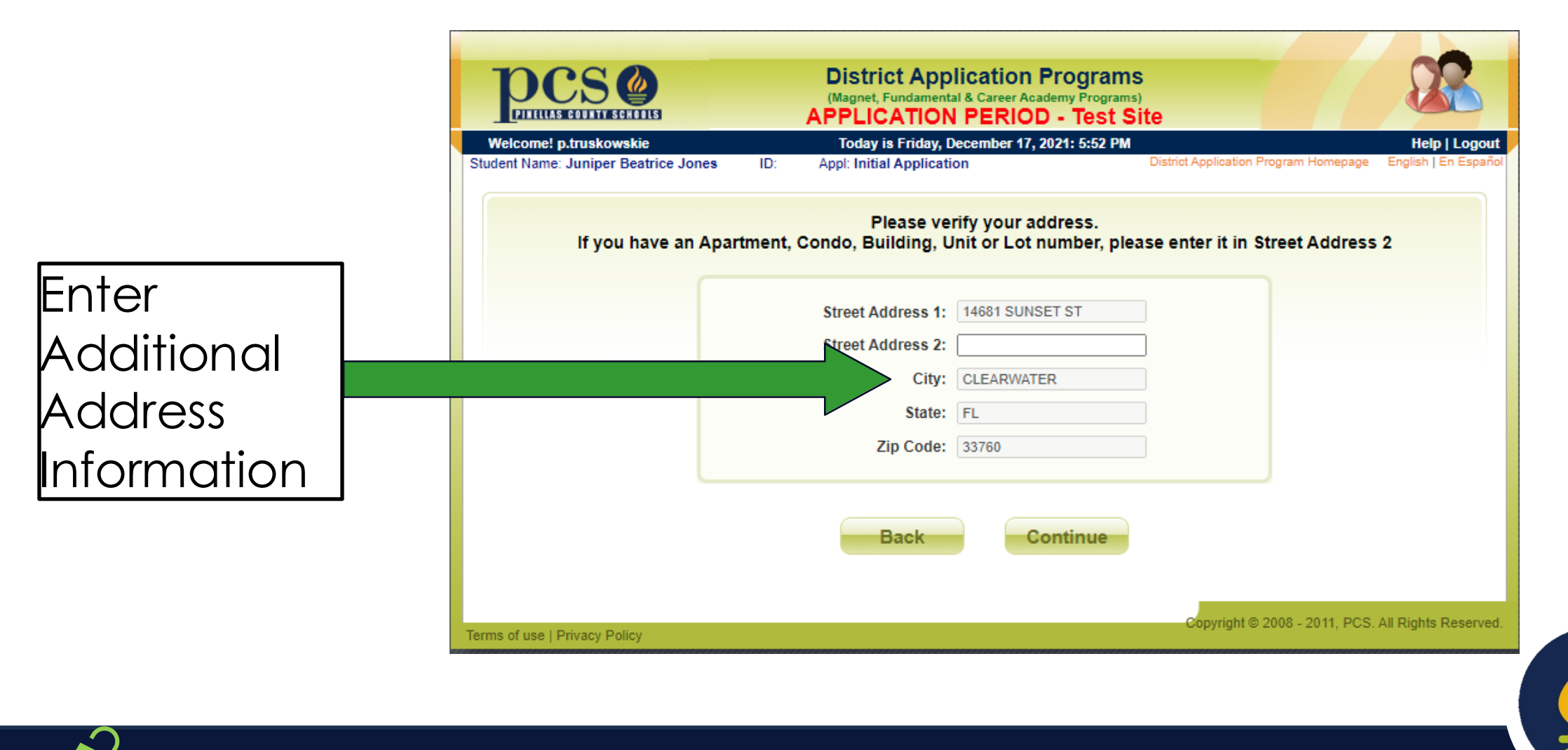

## **Enter Parent/ Guardian Information**

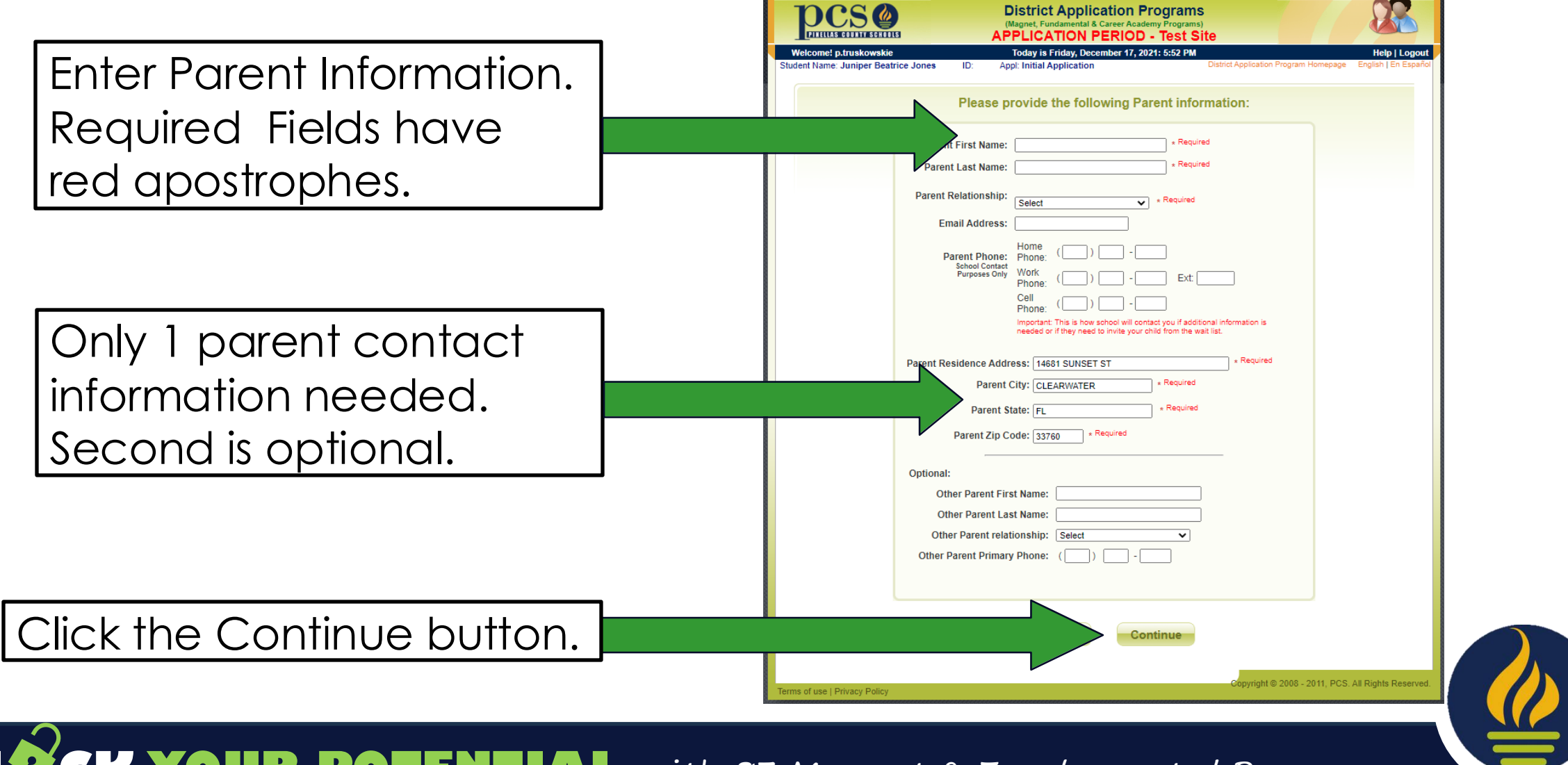

# **Enter Priority Claim Information**

Please note proximity priority distances are automatically calculated using your entered address information. .

Military priorities are not offered at this time Sibling Priority: 1. Are you claiming a sibling priority? O Yes O No Feeder Pattern: The siblings must reside at the same address and be in the same program/school next ye If yes, which program' Select the School If yes, enter the sibling's 10-digit student number found on report card Enter the and enter the 10current magnet 2. Is your student already attending a magnet, fundamental or career academy program? If yes, which program' digit student # Or Please note: Priorities are only given to your number one ranked choice on the Program List page (found on report fundamental 3. Is one of the parents in the military and has recently been given transfer orders for Yes 🔍 No active military duty in the Pinellas County area? This is only available during late application period cards or in focus). program. . Is one of the parents a full-time employee at your #1 ranked choice school? If yes which school? Select If ves, enter the employee's school district user ID (used to access email, intranet, ESS, etc Professional Courtesy: Military: Please note: Priorities are only given to your number one ranked choice on the Program List nag Select the School and Only valid during Do you have multiple siblings applying for the same grade level. Yes O No Note: Student(s) entered below will need to apply for a DAP program enter the employee 1 Student ID Name: Ollie Jones DOB: September V | 12 V | 2015 V the late 2. Student ID: DOB: Month V Day Vear V user ID. 3. Student ID: Namo DOB: Month Y Day Y Year Y application y given to your number one ranked choice on the Program List page program. Please note: Multiple Sibling is not a Priority.

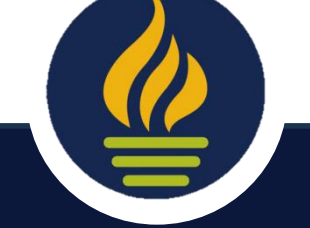

#### **Enter School Level**

|            |   | District Application Programs<br>(Magnet, Fundamental & Career Academy Programs)<br>APPLICATION PERIOD - Test Site                                                                                                    |
|------------|---|----------------------------------------------------------------------------------------------------|
|            |   | Welcomer partice kowskie Today is Friday, becember 17, 2021: 5:56 PM Help   Logout   Student Name: Juniper Beatrice Jones ID: Appl: Initial Application District Application Program Homepage English   En Españo                                                                                                    |
|            |   | Available programs based on your application area are listed below. If a program cannot be checked, it is outside of your application area and you cannot apply to it.<br>You can choose to apply for 1 program or up to 5 programs. Please select your choices by clicking on the dropdown list to the left of each program.<br>Priorities are only given to your number one ranked choice. Rank your top choice as #1 during the initial application period. |
| Select the | ] | Elementary School                                                                                                    |
| School     |   | Middle School                                                                                                    |
| Level      |   | High School                                                                                                    |
|            |   | Copyright © 2008 - 2011, PCS. All Rights Reserved                                                                                                    |
|            |   | Terms of use   Privacy Policy                                                                                                    |

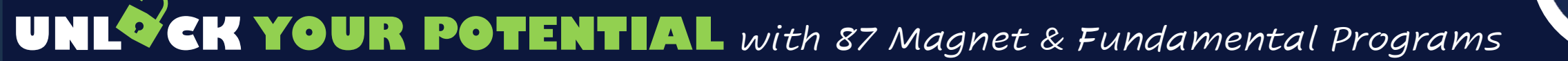

## **Select Up to 5 Programs**

Remember: Priorities only apply to the #1 ranked choice.

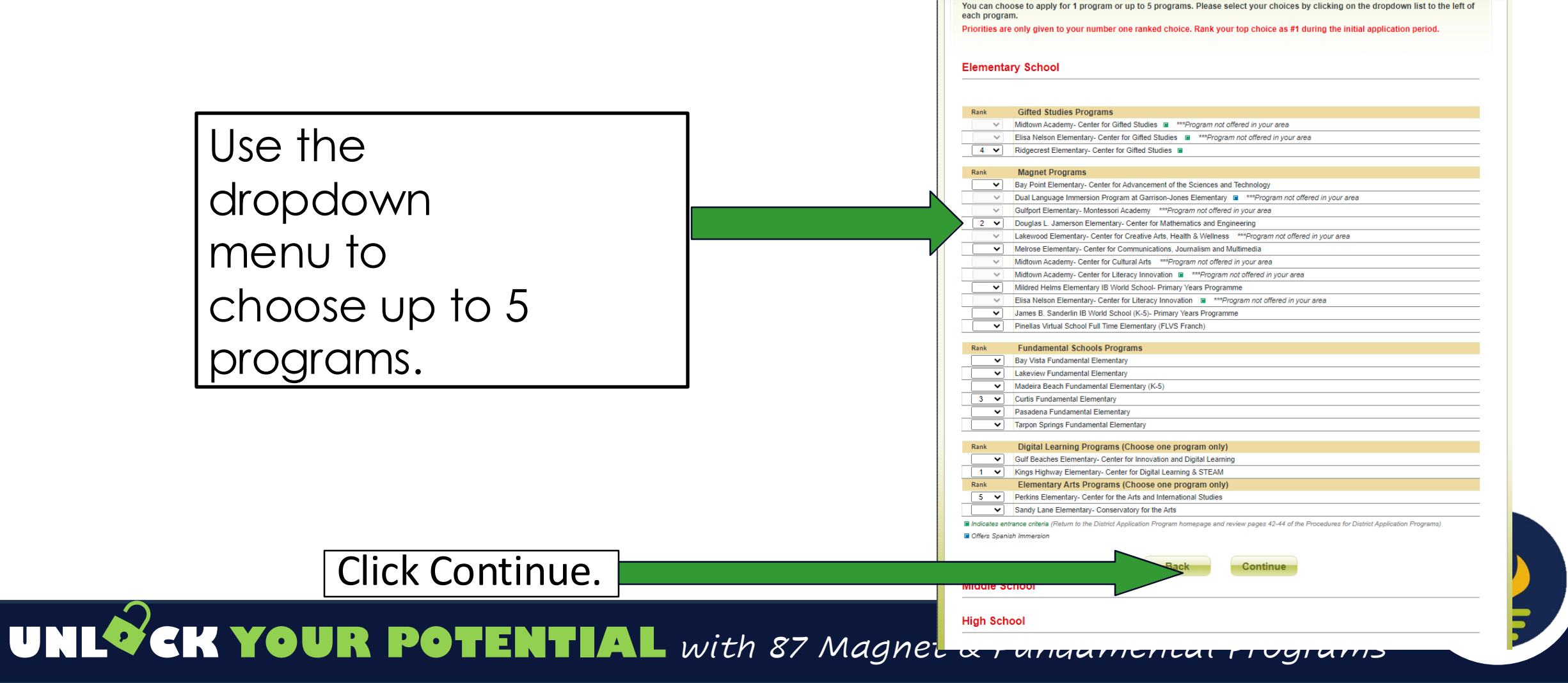

#### **Review Choices & Conditions**

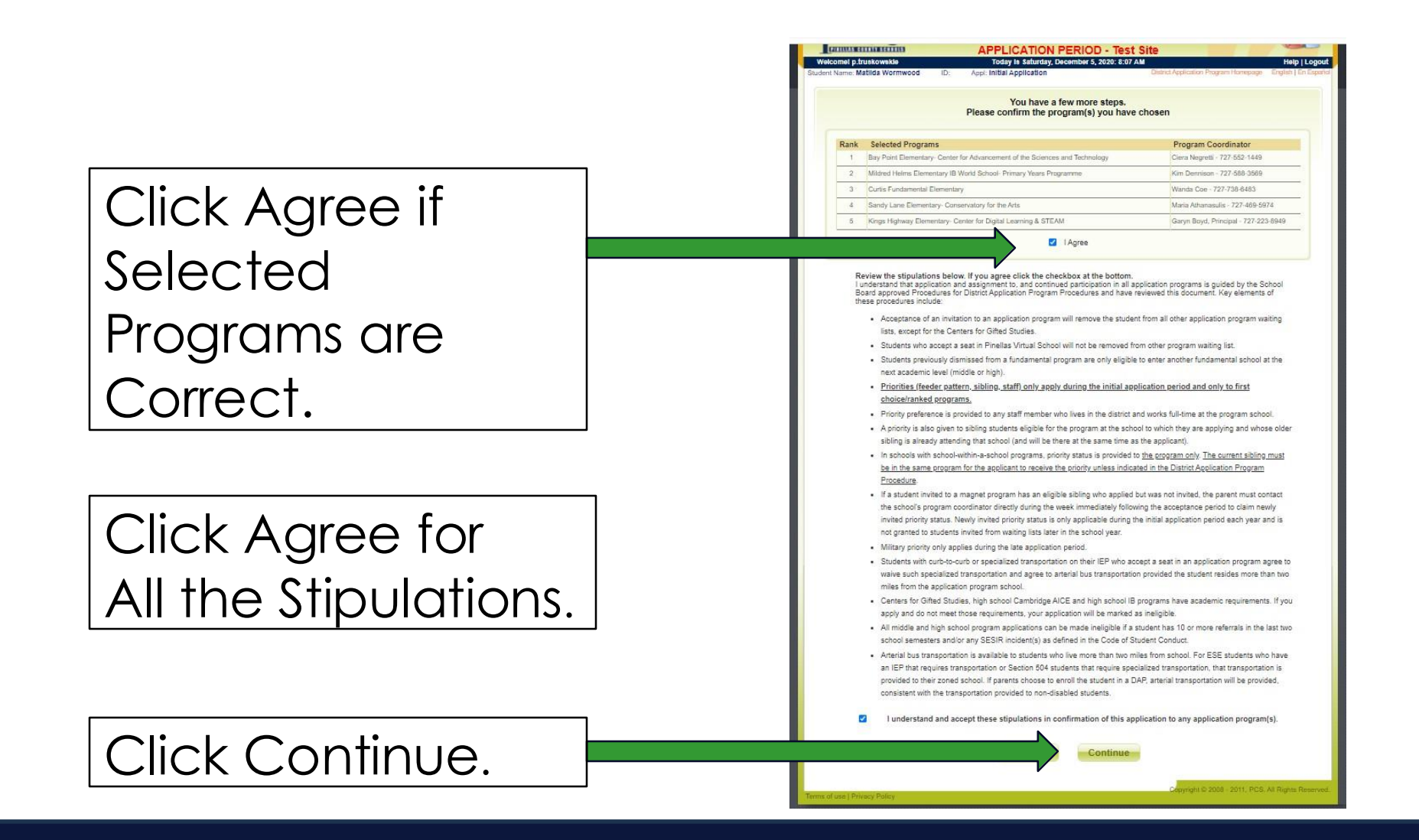

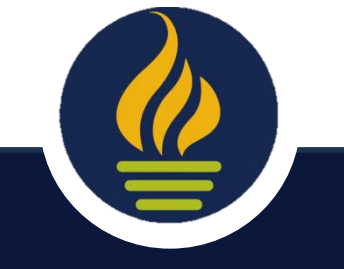

## **Review Selections & Enter Contact Info**

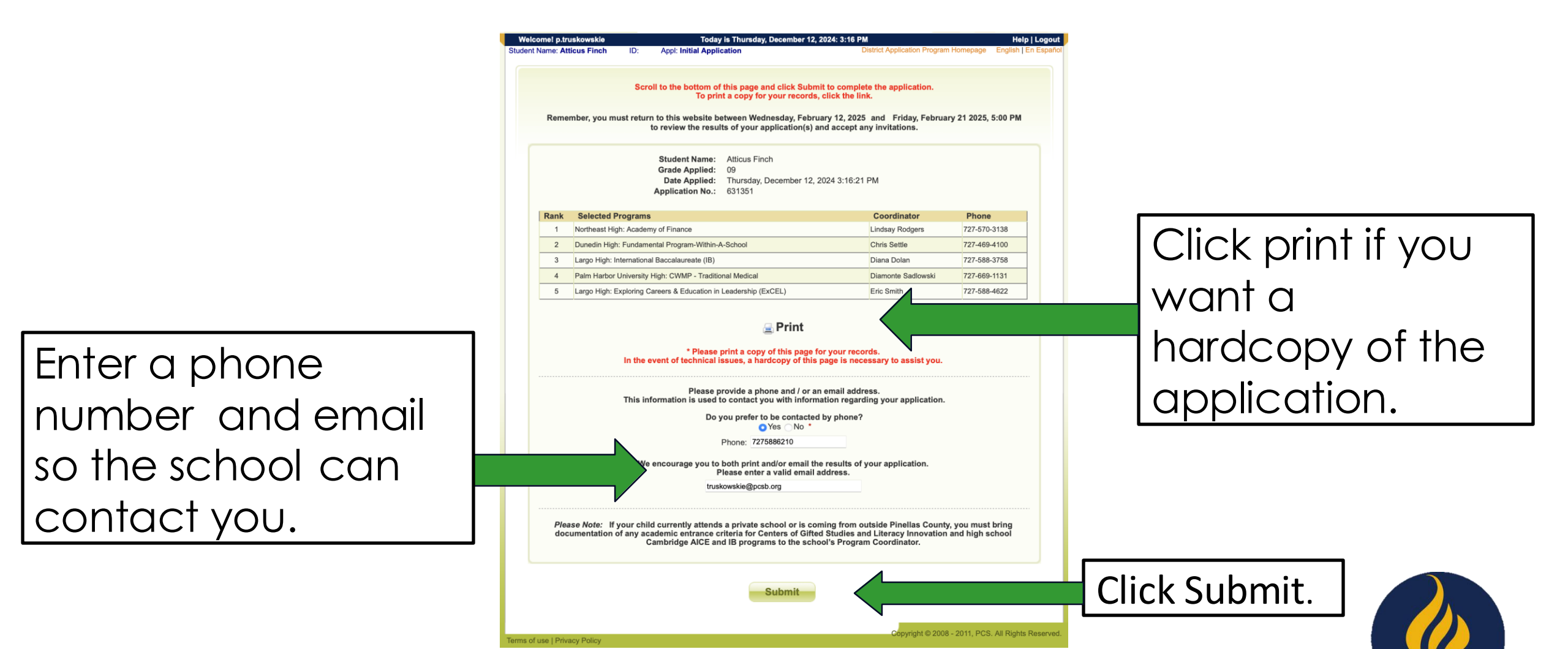

## **Confirmation Screen & Email**

| Welcome! p.truskowskie         |                                                                                                    | Todav is Thursday, December    | 12. 2024: 2:22 PM                     | Help   Logout           |  |  |  |
|--------------------------------|----------------------------------------------------------------------------------------------------|--------------------------------|---------------------------------------|-------------------------|--|--|--|
| Student Name: Matilda Wormwood | ID:                                                                                                    | Appl: Initial Application      | District Application Program Homepage | English   En Español    |  |  |  |
|                                | Thank yo                                                                                                    | u for reviewing and responding | to your DAP Application results       |                         |  |  |  |
| lf you n                       | If you need to process another child press the Exit button and login again.                                                        |                                |                                       |                         |  |  |  |
|                                | If you have any questions about your application, please contact the<br>Student Assignment at(727) 588 - 6210.                     |                                |                                       |                         |  |  |  |
|                                | If you have any questions about the program or next steps, please reach out to the school contact listed on the confirmation page. |                                |                                       |                         |  |  |  |
|                                | Before leaving please take a moment to give us your feedback on PCS application programs by completing a brief survey.             |                                |                                       |                         |  |  |  |
|                                |                                                                                                    | Please click here to comple    | ete a brief survey                    |                         |  |  |  |
|                                |                                                                                                    | Exit                           |                                       |                         |  |  |  |
| Terms of use   Privacy Policy  |                                                                                                    |                                | Copyright © 2008 - 2011, PCS          | 6. All Rights Reserved. |  |  |  |

From: Pinellas County Schools <<u>donotreply@pcsb.org</u>> Sent: Thursday, December 12, 2024 2:22 PM To: District Application Programs <<u>DAP@pcsb.org</u>> Subject: Your PCS District Programs Application

You have successfully completed your District Application Program application.

Remember, you must return to this website between Wednesday, February 12, 2025 and Friday, February 21 2025, 5:00 PM to review the results of your application(s) and accept any invitations.

Student Name:Matilda WormwoodGrade Applied:KGDate Applied:Thursday, December 12, 2024 2:21:34 PMApplication No.:631348

#### Selected Programs in Ranking Order:

1. Mildred Helms Elementary IB World School: Primary Years Programme - *Jennifer Kelly - 727-588-3569 x2104* 

2. Kings Highway Elementary: Center for Digital Learning & STEAM - Garyn Boyd, Principal - 727-223-8949

3. Curtis Fundamental Elementary - Wanda Coe - 727-738-6483

4. Sandy Lane Elementary: Conservatory for the Arts - Pamela Richardson - 727-469-5974

5. Bardmoor Elementary: Dual Language Program (Spanish) - Quinn Williams - 727-547-7824

Unverified priority claim(s) requested:

Please take the brief survey if you have time. It helps improve marketing efforts and new additional DAP program offerings.

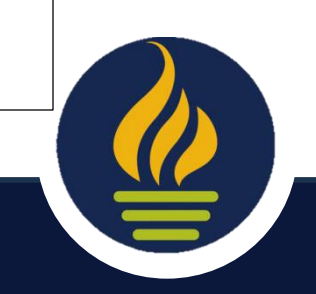

**EXAMPLE 11** With 87 Magnet & Fundamental Programs

# **Modifying or Checking on Your Application**

- You can go back in at any time up until 5 PM on Friday, January 17 to change your choices.
- Please be aware if you do this, this page will appear.
- To just check and print click View/ Print School Choices.
- If you click, change school choices, you will need to complete the whole process and SUMBIT or your original application will be deleted.

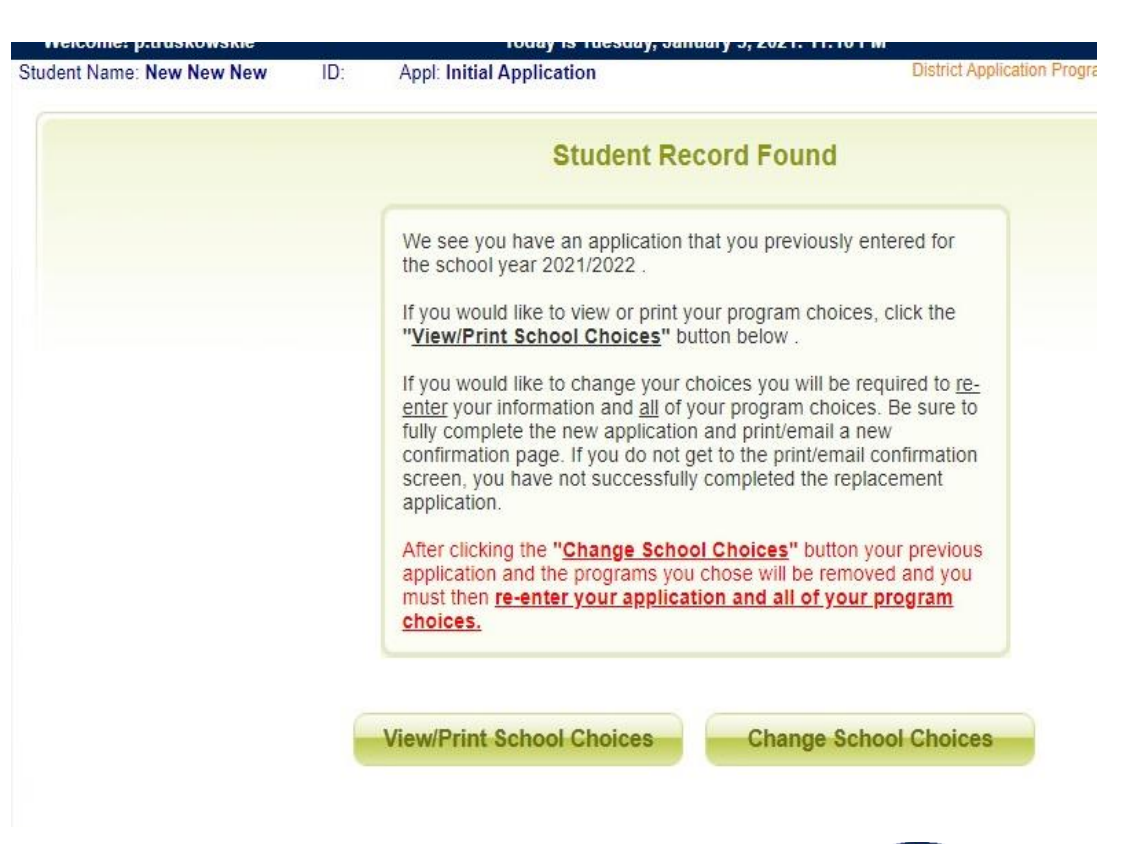

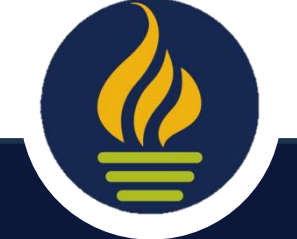

#### You Have Completed the Process

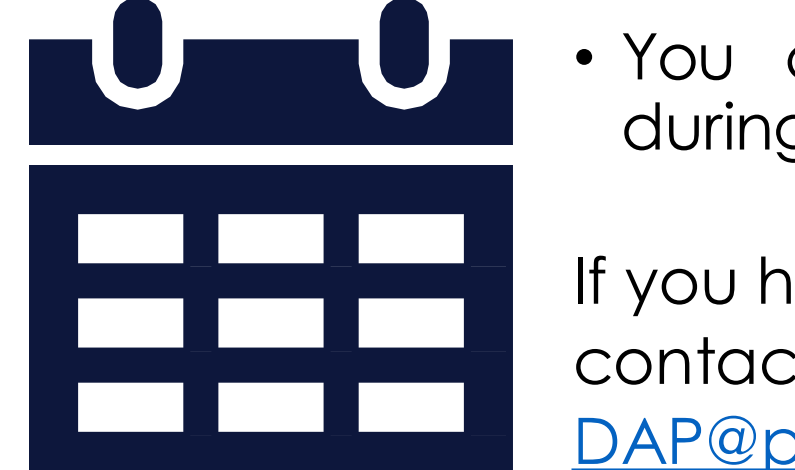

• You can change your selection anytime during the January 7 – 17 at 5:00 PM window.

If you have any questions or concerns, please contact Student Assignment at 727.588.6210, <u>DAP@pcsb.org</u> or <u>StudentAssignment@pcsb.org</u>